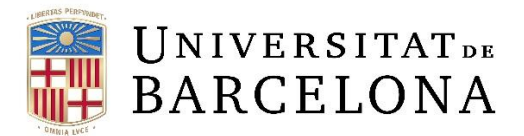

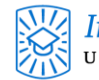

## MANUAL DE CONFIGURACIÓN DEL DNS EN macOS

1. Para configurar el DNS, primero debemos hacer clic en "Preferencias del Sistema", ubicado en el "Dock" en la parte inferior de la pantalla.

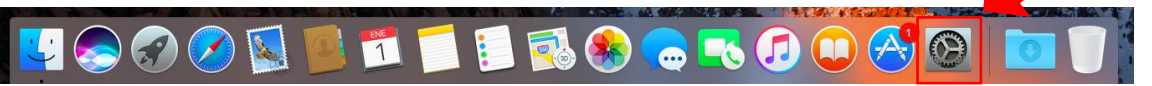

2. Se nos abrirá la siguiente pantalla, dónde debemos acceder a "Red".

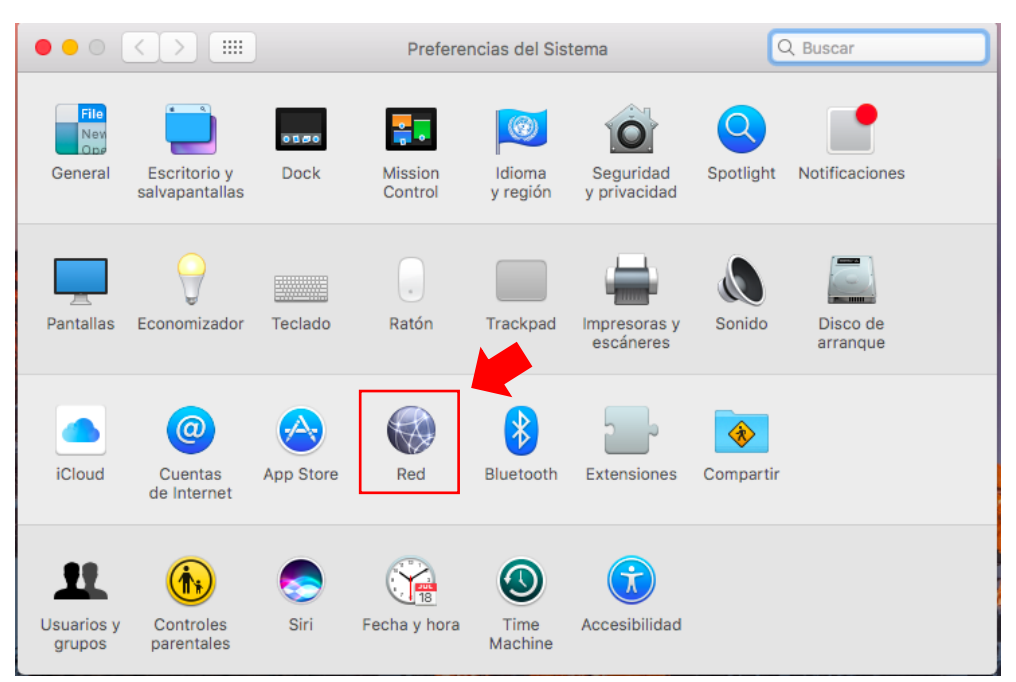

3. Una vez estemos en "Red" entramos en "Avanzado...".

|                                                            | Red                                                                    | Q Buscar                                                                                                    |
|------------------------------------------------------------|------------------------------------------------------------------------|----------------------------------------------------------------------------------------------------|
|                                                            | Ubicación: Automática                                                  | <b></b>                                                                                                    |
| Wi-Fi Activado     Activado     Bluetooth PAN Sin conexión | Estado: <b>Activad</b><br>Wi-Fi est                                    | Desactivar Wi-Fi á activado pero no está conectado a ninguna red.                                                                                                    |
| • Puentenderbolt                                           | Nombre de la red: Ningur<br>Preg<br>rede:<br>Se acc<br>hay ni<br>una m | a seleccionada a service de la construcción de la construcción de la c |
| + - &-                                                     | ✔ Mostrar estado de Wi-Fi en                                           | barra de menús Avanzado ?                                                                                                    |
|                                                            |                                                                        | Asistente Restaurar Aplicar                                                                                                    |

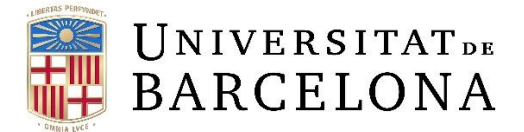

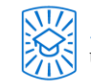

4. Una vez en "Avanzado..." vamos a "DNS".

| 奈 Wi-F | i                                                | _                                                  |                                      |                          |                              |                              |          |         |
|--------|--------------------------------------------------|----------------------------------------------------|--------------------------------------|--------------------------|------------------------------|------------------------------|----------|---------|
|        | Wi-Fi                                            | TCP/IP                                             | DNS                                  | WINS                     | 802.1X                       | Proxies                      | Hardware | ]       |
| F      | edes prefer                                      | idas:                                              |                                      |                          |                              |                              |          |         |
| ſ      | Nombre de la                                     | red                                                |                                      | Se                       | eguridad                     |                              |          |         |
|        | MAC IL3                                          |                                                    |                                      | w                        | PA2 Perso                    | nal                          |          |         |
| [      | + - Arr                                          | astra las rec<br>las redes a                       | des para co<br>a las que e           | olocarlas e<br>este orde | n el orden qu<br>enador se h | ue prefieras.<br>1a conectac | lo       |         |
| S      | Solicitar la au<br>Crear re<br>Cambia<br>Activar | utorizaciór<br>edes de or<br>r redes<br>o desactiv | n del admi<br>denador a<br>var Wi-Fi | inistrado<br>a ordenae   | r para:<br>dor               |                              |          |         |
| E      | Dirección Wi                                     | -Fi: c8:69                                         | cd:c0:d8                             | 3:e2                     |                              |                              |          |         |
| ?      |                                                  |                                                    |                                      |                          |                              |                              | Cancelar | Aceptar |

5. En esta ventana es donde pondremos los DNS, para ello, le damos al símbolo "+" y nos añadirá una línea en la ventana de "Servidores DNS" que modificaremos para poner los DNS que queramos añadiéndolas a las que ya tenga. En este caso, añadimos los de Google 8.8.8.8 y 8.8.4.4

| 奈 Wi-Fi    |             |           |     |      |          |            |          |        |
|------------|-------------|-----------|-----|------|----------|------------|----------|--------|
|            | Wi-Fi       | TCP/IP    | DNS | WINS | 802.1X   | Proxies    | Hardware | )      |
| Servidores | DNS:        |           |     |      | Dominios | de búsqueo | da:      |        |
|            |             |           |     |      |          |            |          |        |
|            |             |           |     |      |          |            |          |        |
|            |             |           |     |      |          |            |          |        |
|            |             |           |     |      |          |            |          |        |
|            |             |           |     |      |          |            |          |        |
|            |             |           |     |      |          |            |          |        |
|            |             |           |     |      |          |            |          |        |
|            | Sii         |           |     |      |          |            |          |        |
|            | Direcciones | PV4 0 IPV | 0   |      | + -      |            |          |        |
| ?          |             |           |     |      |          |            | Cancelar | Acepta |

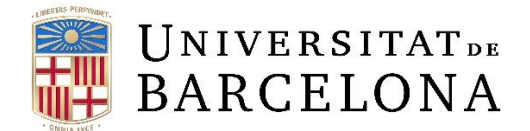

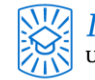

| 🛜 Wi-Fi    |            |              |     |      |          |           |          |         |
|------------|------------|--------------|-----|------|----------|-----------|----------|---------|
|            | Wi-Fi      | TCP/IP       | DNS | WINS | 802.1X   | Proxies   | Hardware | )       |
| Servidores | B DNS:     |              |     |      | Dominios | de búsque | da:      |         |
| 8.8.8.8    |            |              |     |      |          |           |          |         |
|            |            |              |     |      |          |           |          |         |
|            |            |              |     |      |          |           |          |         |
|            |            |              |     |      |          |           |          |         |
|            |            |              |     |      |          |           |          |         |
|            |            |              |     |      |          |           |          |         |
|            |            |              |     |      |          |           |          |         |
|            |            |              |     |      |          |           |          |         |
|            |            |              |     |      |          |           |          |         |
| + - 0      | Direccione | es IPv4 o IF | Pv6 |      | + -      |           |          |         |
| ?          |            |              |     |      |          |           | Cancelar | Aceptar |

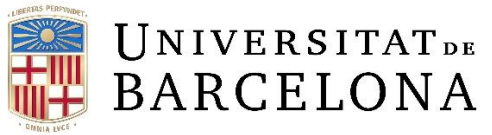

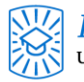

| 奈 Wi-Fi    |           |             |     |      |          |           |          |       |    |
|------------|-----------|-------------|-----|------|----------|-----------|----------|-------|----|
|            | Wi-Fi     | TCP/IP      | DNS | WINS | 802.1X   | Proxies   | Hardware | )     |    |
| Servidores | DNS:      |             |     |      | Dominios | de búsque | da:      |       |    |
| 8.8.4.4    |           |             |     |      |          |           |          |       |    |
|            |           |             |     |      |          |           |          |       |    |
|            |           |             |     |      |          |           |          |       |    |
|            |           |             |     |      |          |           |          |       |    |
|            |           |             |     |      |          |           |          |       |    |
| + - C      | ireccione | s IPv4 o IP | v6  |      | + -      |           |          |       |    |
| ?          |           |             |     |      |          |           | Cancelar | Acept | ar |

6. Pulsamos "Aceptar" y "Aplicar".

|                               | Ubicación: Automática | <u></u>                                                                              |                                                         |
|-------------------------------|-----------------------|--------------------------------------------------------------------------------------|---------------------------------------------------------|
| • Wi-Fi<br>Activado           | Estado:               | Activado                                                                             | Desactivar Wi-Fi                                        |
| Bluetooth PAN<br>Sin conexión |                       | Wi-Fi está activado pero no está o                                                   | conectado a ninguna red.                                |
| Puentenderbolt                | Nombre de la red:     | Ninguna seleccionada                                                                 | 0                                                       |
|                               |                       | Preguntar antes de accedo<br>redes                                                   | er a nuevas                                             |
|                               |                       | Se accederá automáticamente a<br>hay ninguna red conocida dispor<br>una manualmente. | las redes conocidas. Si no<br>ible, deberás seleccionar |
|                               |                       |                                                                                      |                                                         |
|                               |                       |                                                                                      |                                                         |
|                               |                       |                                                                                      |                                                         |
| + - &~                        | 🗹 Mostrar estado de   | Wi-Fi en barra de menús                                                              | Avanzado ?                                              |
|                               |                       | Asistente                                                                            | Restaurar Aplicar                                       |